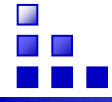

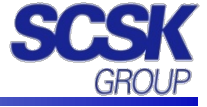

# 日経テレコン21早わかり

# 株式会社CSKサービスウェア

Copyright © 2012 CSK ServiceWare Corp. All rights reserved.

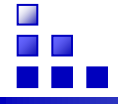

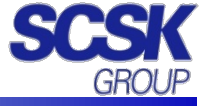

| 日経テレコン21とは                 | Ρ. | 2  |
|----------------------------|----|----|
| 日経テレコン21へのログイン             | P. | 3  |
| 日経テレコン21メニュー紹介             | P. | 4  |
| ニュース ~ 基本的な操作 本文の表示 ~      | Ρ. | 5  |
| 今日の新聞 ~ 基本的な操作 PDF表示 ~     | P. | 6  |
| 記事検索① ~ 基本的な検索 ~           | P. | 7  |
| 記事検索② ~ 再検索 ~              | P. | 8  |
| 企業情報① ~ 基本的な検索~            | P. | 9  |
| 企業情報② ~ 詳細検索~              | P. | 10 |
| 企業情報③ ~ データの読み方~           | P. | 11 |
| 人事検索① ~ 基本的な検索 ~           | P. | 13 |
| 人事検索② ~ 詳細検索 ~             | P. | 14 |
| 日経テレコン21を使いこなす~ 就職活動編~     | P. | 15 |
| データ&ランキング①                 | P. | 16 |
| データ&ランキング②                 | P. | 17 |
| データベース比較表①                 | P. | 18 |
| データベース比較表②                 | P. | 19 |
| 記事検索のキーワードと検索式             | P. | 20 |
| 株式コード(Tコード)/業界コード(PDコード)一覧 | P. | 21 |

| 更新日       | 内容                           |
|-----------|------------------------------|
| 2012/03/2 | 初版                           |
| 2012/04/2 | 改訂版 企業情報「日経プロフィル」リニューアルに伴う改訂 |
|           |                              |
|           |                              |

Copyright © 2012 CSK ServiceWare Corp. All rights reserved.

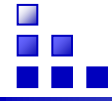

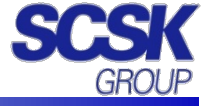

# 日経テレコン21のご紹介

「日経テレコン21」は、日経各紙の<mark>新聞記事や企業情報、人事情報、</mark> 日本経済の調査・研究などの情報をすばやく検索できるデータベースです。

<日経各紙とは>

- 日本経済新聞朝夕刊
- 日経産業新聞
- ・ 日経MJ(流通新聞)
- ・ 日経金融新聞(休刊)

# 利用目的

- 本学学生の就職活動の情報収集に!
   「業界動向・企業情報・ランキング」など様々な役立つ情報を収集できます。
- 論文・研究の情報収集に!
   「各種統計データ、業界情報、経済情報」など学術に役立つ情報を収集できます。

# 利用上の注意

- 利用できるのは、本学の学生・教職員に限ります。
- 利用は個人の学術・研究目的に限ります。
- 個人利用以外の目的での複製・頒布・改変など、著作権を侵害する行為は 禁止します。

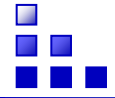

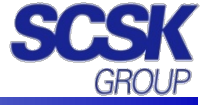

# 跡見学園女子大学のホームページより日経テレコン21へアクセスできます。

| 能見学題<br>女子大学図書館<br>Lagnon-Mellinel 定社会                                                                                                    | 1. 当大学ホームページより<br>跡見学園女子大学図書館のバナーを<br>クリックします。                                                                                                    |
|----------------------------------------------------------------------------------------------------|----------------------------------------------------------------------------------------------------|
| 文法では、     文法では、     (1) 「日本市(報告)     (2) 「日本市(報告)     (2) 「日本市(報告)     (2) 「日本市(報告)     (3) 「日本市(報告)     (4) 「日本市(報告)     (4) 「日本市(報告)     (5) 「日本市(報告)     (5) 「日本市(和日)     (6) 「日本市(和日)     (6) 「日本市(和日)     (6) 「日本市(和日)     (6) 「日本市(和日)     (6) 「日本市(和日)     (6) 「日本市(和日)     (6) 「日本市(和日)     (6) 「日本市(和日)     (6) 「日本市(和日)     (6) 「日本市(和日)     (6) 「日本市(和日)     (6) 「日本市(和日)     (6) 「日本市(和日)     (6) 「日本市(和日)     (6) 「日本市(和日)     (7) 「日本市(和日)     (7) 「日本市(和日)     (7) 「日本市(和日)     (7) 「日本市(和日)     (7) 「日本市(和日)     (7) 「日本市(和日)     (7) 「日本市(和日)     (7) 「日本市(和                                                                                                    | 2. 図書館のホームページより、<br>「学内専用データベース」をクリックします。                                                                                                    |
| 学校専用データベース      こたらは学校からのアクビスのか気にて「学外からのアクビスは不可)。     またいング風の名が分ゴンクルからにて「学外からのアクビスは不可)。     またいング風の名が分ゴンクルのに、「「おいたいの」、     なんがないで、「「本気焼き種類的モデータベースプ」C      ■ - 点点が分類がする 点素料理会データベースプ」C      ■ - 点点が分類がする 点素料理会データベースプ」C      ■ - 点点が分類がする 点素料理会データベースプ」C      ■ - 点点が分類がする 点素料理会データベースプ」C      ■ - 点点が分類がする 点素料理会学、主要な、生気がら見ますで3万か千代から洗り、作なる      ホウトドイかった料理が高く加速した。     ・ 小グローン・     ・ パーン・     ・ パー     ・ パーン・     ・ パーン・     ・ パーン・     ・ パー | 3. 学内専用データベースより「日経テレコン21」を<br>クリックします。                                                                                                    |
|                                                                                                    | <ul> <li>5.利用終了後は、「ログアウト」をクリックします。</li> <li>Point</li> <li>利用後は、必ず「ログアウト」ボタンをクリック<br/>してください。</li> <li>ブラウザの×ボタンで閉じた場合、正しくログ<br/>アウトできず、ログイン状態が残ってしまう場<br/>合があります。</li> </ul> |

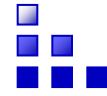

٠

# 日経テレコン21 メニュー紹介

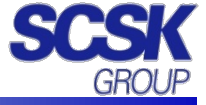

#### 日経テレコン21TOP画面 TELECOM 21 キーワードを入力してください 記事検索 \* 快需 メインメニュー 表示名が設定されていません ログアウト フォント 小 中 大 🔻 🚰 🔭 🛛 🕷 Nikkei English… 🙁 🎯 Archive Search 🗵 🕷 Nikkei Englis… 🗵 メインメニュー ☆ ホーム ☆ ホーム コンテンツの編集を表示 更新 日本経済新聞朝刊 2012/02/21 🔀 日本経済新聞夕刊 2012/02/20 🔀 📠 ニュース 副まうの新聞 -- 160 -一面 -**这** 記事核索 □ PS編集・心部シート・・・先端医療、実用化早く――専労省と20大 学連携。 ■ Skipher (1) ● Skipher (2) ● Skipher (2) < 🔁 企業検索 🔤 きょうの新聞 副 野村不動産、マンション各用にスマートメーター、電気化、分数利用 副 操称線、紙バック式像を返し、値ごろ気・交換も少なく、サイクロン FUC 2110. で割安。 🔯 記事検索 English Menu □ 元少年、死用確定へ、光市号子校宮、上客を原料、当時10歳に最 □ 円統落00円に泣き、日曜平均、一時9500円送回復、 高数判決。 □ 食品亦宇1月1.4元円、単月最大、欧川不安で輸出当 1 専門法昭 □ 貿易赤字1月1,4兆円,単月最大、欧州不安で輸出減速。 サポートツール ■ オリンパス社長に笹氏、内部具格、会長は社外から。 🔁 企業検索 日 対イラン連携探る、G20初の外相会合が開発。 🗙 助定 □ 大学開国(2)人材競争、国境なく――「内向き」支える好機に。 ■ 英国軍艦の喫水──日立製作所会長川村陸氏(あすへの話題) 🛞 料金曜辺 ■ 最高級の判決を読んだ(春秋) 1-6/9814 -1 👌 人事検索 ☆ お気に入りに追加 1-6/2994 -1 ◎ ヘルゴとサポート 日経速報ニュース 23 🦷 データ& ランキング ホーム画面 全ニュース ٠ 自動更新 マイフォルダ 編集 ◎ <大証>任天堂が6日ぶりに反落「3DS」販売好調も反応みられず2012/02/21 14:16) 🎬 English Menu ■ フルタ製菓、ラムネポキャンデー入りチョコレートで包んだ「バチ神種」を発売(2012/02/21 14:15) クリッピング作成 < 東証>電力株が一段安 原発再稼働に不活明感強まる(2012/02/21 14:11) クリッピングを作成すると、 あなたに役立つ新者記事を 毎日、ウォッチすることがで きます。 ▲ 人事、メタルワンセ012/02/21 14:10) 🏢 専門情報 ▶ 人事.ジューテック2012/02/21 14:10) ▶ 人事、ジューテック2012/02/21 14:10) 1-6/4165件 一覧 メールで配信することもで メインメニュー紹介

| メニュー名        | 内容                                                                                                    |
|--------------|----------------------------------------------------------------------------------------------------|
| ホーム          | <b>ログインしたら、まずニュースをみよう!</b><br>当日の日本経済新聞朝夕刊から一面の記事の見出しが、日経速報ニュースから最新のニュー<br>ス(自動更新機能)が表示されます。他の紙面の見出しも見ることができます。                                                 |
| ニュース         | ジャンル別の最新ニュースをいち早く手に入れる!<br>収録:日経速報ニュース、プレスリリース(新聞などには載らない報道機関向け資料)<br>本文だけでなく、PDF表示にて、図形や写真も見ることができます。ほぼリアルタイムに提供され、<br>直近7日間分を見ることができます。                       |
| きょうの新聞       | <b>日経各紙から最新記事を手に入れる!</b><br>収録:日経各紙・地方経済面。<br>直近3日間の新聞記事を見ることができます。広告、公告、連載小説、相場欄、テレビ欄などは<br>収録していません。数表、グラフはPDF表示で見ることができます。                                   |
| 記事検索         | <b>膨大な記事を自由なキーワードで一括検索できる!</b><br>収録:日経各紙、日経地方経済面、日経マガジン、日経速報ニュース、日経速報ニュース<br>アーカイブ、プレスリリース、日経NEEDS統計データ、日経POS情報・売れ筋商品ランキング<br>各種記事や調査・統計・マーケティング情報まで見ることができます。 |
| 企業検索         | 企業情報の収集に!就職活動に役立てる!<br>収録:日経会社プロフィル(企業情報)、企業決算(財務情報)<br>会社名、本社所在地、業種などからの検索や詳細条件にて売上高や上場・非上場などからも<br>検索ができます。                                                   |
| 人事検索         | <b>企業の人事情報をつかんで就職活動を有利に進める!</b><br>収録:日経WHO'SWHO<br>有力企業や中央官庁、政府関係機関、審議会などの人事情報を企業名、業種、出身校、<br>出身地などで検索できます。 ※人物データは情報提供社や個人の権利を侵害するような使用は一切できません。              |
| データ&ランキング    | マクロ経済の指標データをダウンロード!業界の動向を知る!<br>収録:日経NEEDS統計データ、vizooグラフ情報、東洋経済都市データパック、<br>日経POS情報・売れ筋商品ランキングマクロ経済統計から地域経済、都市データ、POSランキ<br>ングより食品や家庭用品の販売動向を見ることができます。         |
| English menu | 日本国内の主要な英字紙を手に入れる!<br>収録: Nikkei English News、Archive Search<br>直近7日間の記事をジャンル別に見ることができます。記事検索メニューを併せて利用することで、<br>"和英対比で記事を見る"こともできます。                           |

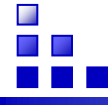

# ニュース ~ 基本的な操作 本文の表示 ~

収録: 日経速報ニュース、プレスリリース(新聞などには載らない報道機関向け資料)

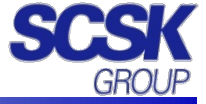

本文だけでなく、PDF表示にて、図形や写真も見ることができます。ほぼリアルタイムに提供され、直近7日間分を見ることができます。 ※ 記事の更新目安はP17参照 1. メインメニュー(A)から目的の媒体を選びます。 🏦 ホーム 🙁 🛑 日経速版ニュース 🔀 合ホーム 检索 合印刷 D ===7 ★全二ュース(4193) ★重要0.233) ★直法(40) ★武法(189) ★国際(805) ★重業531) ★マニケット (\*決重・動展(475) ★商品(01)) ★務式(255) ★高次(433) 】★社会(953) ★スポーツ(332) ★夏齢女在(4) ★人事(907) ★計解(本価やみ(33) ★ゴレス(9)-ス487) ▶ 日経速報ニュース 2. 直近7日分のニュースの見出し(C)が、新しい順 プレスリリース -話チェック 赤文表示 金ページ解除 日白菊更新 1-200/4193件 <<先頭 < 戻る 次へ> ■ ぎょうの新聞 に表示されます。 **冠** 記事後常 □ ■ NY金、半年後に1850ドルまで上昇・江守氏 ドル安や金融緩和で 2012/02/14 1350 日経速報ニュース 407 文字 ▶ 企業検索 👌 人事検索 □ ■ 日最、新たな物価目標「デフレ風却への姿勢を明確化」 С 🌝 データ& ランキング /14 13 49 日経連報ニュース 505 文字 □ □ 日後通加援和 佳孝、中身でなくタイミングに驚き・伊羅氏 # English Menu 曲 專門情報 2/02/14 1348 日経速報ニュース 323 文字 <sup>4</sup> Point キーワード検索やジャンル選択(B)で、 表示するニュースを絞り込むことができま す。 メインメニュー 🔻 🏯ホーム 🖾 🛑 日経速18ニュース 🔀 金ホーム 检索 目目 =a-7 ★全二a-ス4(193) \*主要(0.333) \*産済(46)) \*設治(0.89) \*国際(905) \*産業(531) \*マーケット【\*決査・数据(475) \*商品(0.11) \*鉄式(0.55) \*商品(473) 】\*社会(553) \*スポーツ(0.32) \*基数文化(4) \*人事(907) \*社報(4.84(0.84(33)) \*ゴレ2(10)-ス(437) 3. 件数を確認し、「見出し」をクリックします。 日経速報ニュース プレスリリース □ 一括チェック 沐文表示 金ページ解除 □ 自動更新 検索する場合は、キーワードを入力し[検索]を 1-200/4193件 <<先期 < 戻る 次へ> 20 ぎょうの新聞 ■ NY金、半年後に1850ドルまで上昇・江守氏 ドル安や金融緩和で **冠** 記事後索 クリックします。 012/02/14 13:50 月経速線ニュータ 407 文字 クリック ▶ 企業検索 👌 人事検索 □ 日禄、新たな物価目標「デフレ脱却への姿势を明確化」 49 日经进程二 データ& ランキング 日後追加援和 後参、中身でなくタイミングに驚き・伊藤氏 🕂 English Menu 曲 専門情報 02/14 1348 日経遺報ニュース 323 文字 メインメニュ 🎙 🕋 ホーム 🔀 🌐 日経速版ニュー <sup>4</sup> Point 「ホーム 検索 **日日** ■ = a = 2 ★全二→一ス41977 ★主要0.336() ★道法0.637 ★認法0.687 ★国際2005() ★宣素531) ★ スークット ( ★法主:製品(475) ★ 藤品(011) ★ 株式056() ★商法(474) ( ) ★社会(553) ★スポーツ0.52 ★ 基準文化(4) ★人業(907) ★社種(5.8)(533) ★ スレクリース(457) ▶ 日経速報ニュース プレスリリース □ -157xック 赤文表示。 金ページ解除 □ 白動更新 1-200/419714 くく先調く戻る次へ 🔜 きょうの新聞 複数の本文を表示する場合は、見出し FXER13 の左側にチェック 🛛 を入れ De Masteral 本文を表示します。 データルランキング 本文表示 ボタンをクリックします。 □ 🖬 <大臣>□ tti English Menu OK キャンセル · 專門情報 本文を別画面に表示 📕 🖉 🖨 印刷 ↓ 見出し一覧に戻る 4. 「本文を表示します」のメッセージの「OK]ボタンを ■ FX概況13日 ユーロの売り越し続く ギリシャ緊縮財政に警戒 2012/02/14 13:54 日経速報ニュース 978文字 クリックすると本文が表示されます。 外国為替証拠金(FX)取引で、円に対してユーロの売り越し基調が続いている。東京金融取引所が運営する「くりっく365」では、1月18日以降、2 月6日を除いてユーロ売りの建玉(未決済残高)がユーロ買いの建玉を上回る状況が維続している。欧州の債務問題に対する不透明感から日本の 個人投資家はユーロを敬遠している。 13日は、日本時間早朝にギリシャ議会が財政緊縮策などに関する法案を可決したことが伝わった。同国が欧州連合(EU)などから金融支援を受 けられる見通しになったとの見方から、買い建玉は前営業日比4.4%増える一方、売り建玉は同2.2%減った。それでも、建玉は売りが買いを上回っ ている。 ギリシャでは4月に総選挙を控え、今後は緊縮財政に対する国民の不満が高まるとの見方がくすぶる。個人投資家は「安心してユーロを買い進め る状況ではない」(外為どっとコム総合研究所の神田卓也調査部長)と警戒して、本格的なユーロ買いを手控えているようだ。 @<リ-<365の対円取引状況(2月13日) 通貨ペア 取引数量 売り建玉 買い建玉 買い比率 <sup>2</sup> Point 20248 60341 216167 米ドル 78.2 前日比 ▲41.7 ▲1.1 △0.7 △0.3 ユーロ 57976 83928 75335 47.3 ▲26.9 ▲2.2 前日比 △4.4 Δ1.6 英ポンド 9591 27068 46896 63.4 本文の表示形式を3つから選べます。 **A**25.5 前日比 ▲0.3 Δ1.4 △0.4 178629 意ドル 71413 92953 65.8 ①本文を画面全体に表示 ▲25.5 ▲4.2 前日比 Δ2.1 ▲1.4 ②本文を別画面に表示 (注)出所は東京金融取引所。 数字は枚数(1枚は1万通貨単位)。 買い比率は総建玉に占める買い建玉の割合(%)。 前日比は増減率(%、 ムは 増加、▲は減少、買い比率は増減幅で単位はポイント)。 ③本文をタブに表示 (日経QUICKニュース)

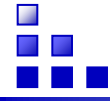

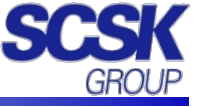

収録:日経各紙・地方経済面、直近3日間の新聞記事を見ることができます。広告、公告、連載小説、相場欄、テレビ欄などは収録していません。数表、グラフはPDF表示で見ることができます。 ※ 記事の更新目安はP17参照

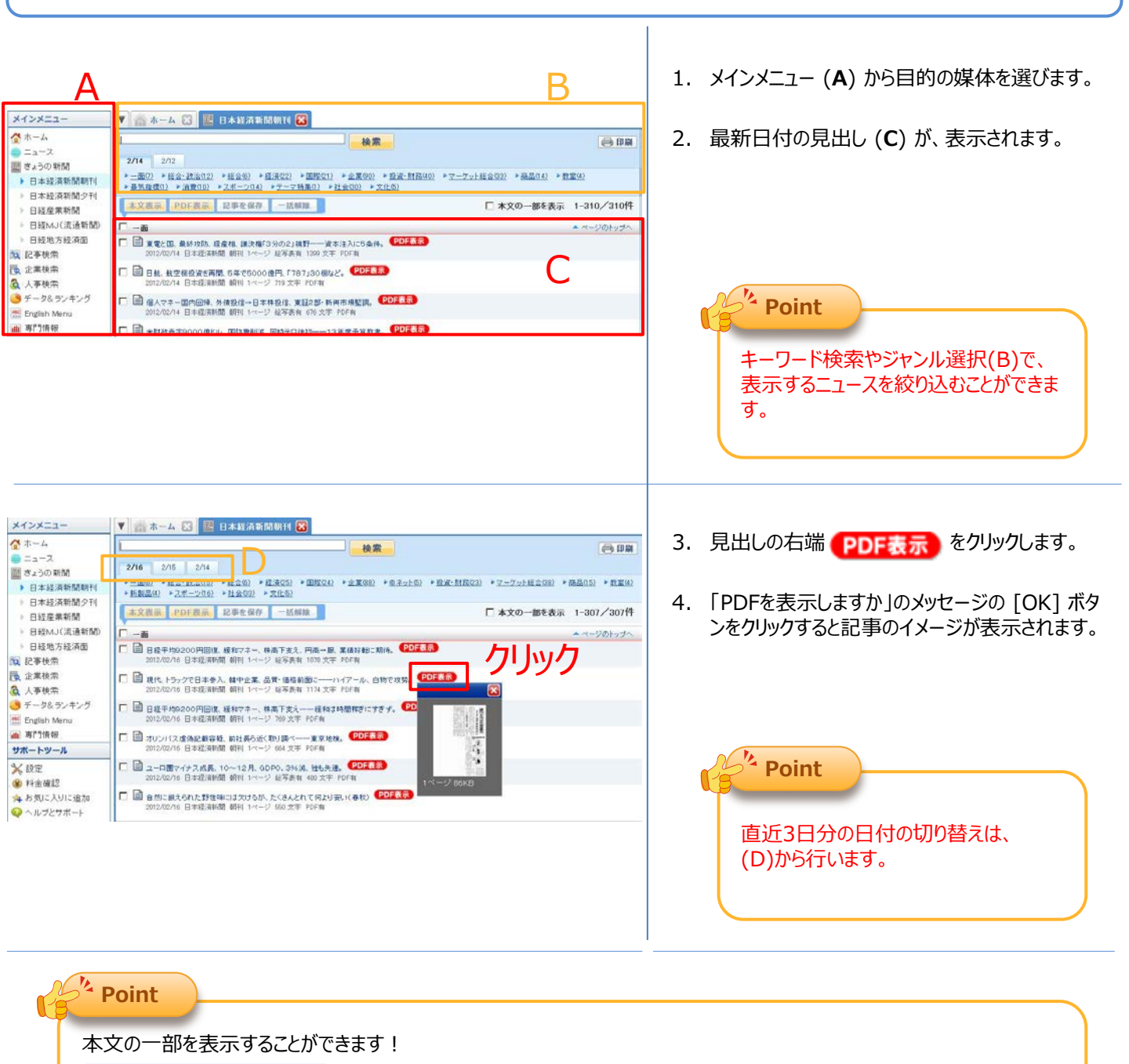

#### ☑ 本文の一部を表示 にチェックを入れると見出しの下に本文の一部が表示されます

| 本文表示 PDF表示 記事を保存 一括解除                                                                                                    | ✓ 本文の一部を表示 | 1-307/307件 |
|----------------------------------------------------------------------------------------------------|------------|------------|
| · 一面                                                                                                    |            | ▲ページのトップへ  |
| <ul> <li>日経平均9200円回復、緩和マネー、株高下支え、円高一服、業績好転ご期待。</li> <li>日米取の金融緩和が株式相遇を押しけている。15日の東京株式市場では日銀の追。</li> <li>2012/02/16 日本経済新聞 朝刊 1ページ 総写表有 1078 文字 PDF有</li> </ul> |            |            |
| 日 2017/02/16 日本経済新聞 朝刊 1ページ 総写表有 1174 文字 PDF有<br>2012/02/16 日本経済新聞 朝刊 1ページ 総写表有 1174 文字 PDF有                                                                   |            |            |
| □ ■ 日経平均9200円回復、緩和マネー、株高下支え一一緩和は時間稼ぎにすぎず。 PDF表示<br>「日銀の決定は、2つの意味で日本株にプラスだ」。三菱UFJモルガン・スタンレ、<br>2012/02/16 日本経済新聞 朝刊 1ページ 769 文字 PDF有                            |            |            |

÷.

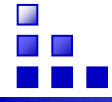

# 記事検索① ~ 基本的な検索 ~

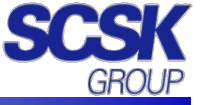

収録: 日経各紙、日経地方経済面、日経マガジン、日経速報ニュース、日経速報ニュースアーカイブ、プレスリリース、日経NEEDS 統計データ、日経POS情報・売れ筋商品ランキング各種記事や調査・統計・マーケティング情報まで見ることができます。 ※ **キーワード入力について詳細はP19「記事検索のキーワードと検索式」を参照** 

| メインメニュー       ② ホーム       ③ ホーム       ③ ホーム       ③ ホーム       ③ オームの形式       ③ オークションジ       ⑦ データるランキンジ       ⑦ アータるランキンジ       ⑦ アータるランキンジ       ⑦ アータるランキンジ       ⑦ アータるランキンジ       ⑦ アータるランキンジ       ⑦ アーターア       ※ 診園       ⑦ インノンジェンジ       ○ マークノン       ○ マークノン       ○ マークノン       ○ マークノン       ○ マークノン       ○ マークノン       ○ マークノン       ○ マークノン       ○ マークノン       ○ マークノン       ○ マークノン       ○ マークノン       ○ マークノン       ○ マークノン       ○ マークノン       ○ マークノン       ○ ハーノン       ○ ハーノン | Image: Sector Sector                         | <ol> <li>メインメニュー (A) から [記事検索] を選びます。</li> <li>キーワード (B) を入力します。</li> <li>パーマを区切りでキーワードを入力す<br/>るとAND検索します。</li> <li>→ スペースやコマンド検索の詳細は<br/>P19参照。</li> </ol>                                     |
|----------------------------------------------------------------------------------------------------|----------------------------------------------------------------------------------------------------|----------------------------------------------------------------------------------------------------|
| メインメニュー     ※ホーム       ニュース     二 ス       図 ニネの新聞     2 ス       図 こ本後条     2 ス       図 この後条     2 ス       マークるワンキング     2 このにはれ Menu       副 専門体部     サポートツール       ※ 料金編記     マークルフとサポート       ※ 料金編記     マイフォルダ       マイフォルダ     画集       クリッピングを作成すると、     クリッピングを作成すると、                                                                                                    | Country Country     Country     Cou | <ol> <li>検索期間 (C) を選びます。</li> <li>媒体一覧 (D) から検索対象を選び、</li> <li>検索 をクリックします。</li> </ol> Point 目的外の記事をあらかじめ除いて検索<br>することで、検索件数を減らすことができ<br>ます。                                                     |
| 197件です 新山     新規 ● ビール 東男     枝条条件 ● 詳細     期間     町 すべての媒体を選     ● 可称名称開始     日を経済新聞     日を経済新聞     日を経済新聞     日を経済新聞     日を経済新聞     日を経済新聞     日を経済新聞     日を経済新聞     日を経済新聞     日を経済新聞     日を経済新聞     日を経済新聞     日をとするが通                                                                                                    | UVMI・IC 200・件ずつ       見出しを表示       目印刷          再検索            日本         (算存した技術条件・・       現在の検索条件を保存          (算存した技術条件・・       現在の検索条件を保存          (1カ月 C 3カ月 C 6カ月 © 1年 C 全期間 C 20110817       ~<                                                                                                    | 5. 検索結果(ヒット検索)を確認し、見出しの表<br>示順と表示件数(E)を選びます。<br>再検索の必要あり $\rightarrow$ 次のページへ<br>再検索の必要なし $\rightarrow$ 見出しを表示 をクリックし、本文<br>表示または、PDF表示で記事を見る。<br>検索結果が多すぎる場合や少なすぎる<br>場合は、検索条件を変更して再検索<br>できます。 |

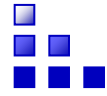

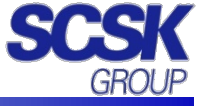

# 検索結果(ヒット件数)件数を絞り込む、または拡げる

検索ボタンを押すと、検索結果(ヒット件数)が表示されます。件数が多い場合や少なすぎる場合は、キーワードや媒体選択、期間などの検索条件を変更します。 「件数更新」 または 「再換案」 をクリックし、再度ヒット件数を確認 してから見出し表示に進みます。

| 2148件です  | 新い順 🗸 に 100 🗸 件ずつ 見出しを表示 | 📄 <u>特定の記事を除く</u> 😝 印刷 |
|----------|--------------------------|------------------------|
| 新規 💌 ビール | 新製品 再檢索                  |                        |
|          | 履歴マ                      |                        |

キーワードの再入力や媒体選択、期間変更のほかに、下記のような方法があります。

# ◆ 方法1 キーワードを追加・変更する

検索結果が多い場合には、スペースを挟んでキーワードを入力し、「再検索」ボタンをクリックします。キーワード入力ボック ス左にあるプルダウンから検索モードを指定して、キーワードを追加することもできます。キーワードを入力してから「再検 索」をクリックします。

| 新規<br>新規<br>縦込み | ■ ■ ■ ■ ■ ■ ■ ■ ■ ■ ■ ■ ■ ■ ■ ■ ■ ■ ■ | 新規 : 新しいキーワードで検索を行います。<br>絞込み : キーワードを「AND」で追加し、<br>検索結果を絞込みます。<br>拡げる : キーワードを「OR」で追加し、 |
|-----------------|---------------------------------------|------------------------------------------------------------------------------------------|
| 拡げる<br>除く       | ▶ <u>詳細条件を開く</u>                      | 検索結果を拡げます。<br>除く :入力したキーワードを含む記事を除きます。                                                   |

## ◆ 方法2 「特定の記事を除く」

検索対象から除きたい記事の種類を選ぶことができます。

| 印刷 |
|----|
|----|

## ◆ 方法3 関連語で絞り込む

表示された関連語で絞り込みができます。

| 新規 ⊻ ビール 新製品                                  | 再検索                                                  |
|-----------------------------------------------|------------------------------------------------------|
| 展歴マ                                           |                                                      |
| 次の言葉を加えてもう1度検索する: アルコ<br>ノンアルコールビール 麦芽 ビール系飲料 | <u>コール サントリー酒類 イオン ビール風味飲料 ハイボール</u><br>日本ビール 第三のビール |

## ◆ 方法4 詳細条件を設定する

記事検索で、検索条件の詳細をクリックすると、詳細な検索条件の設定ができます。

| 検索条件 | • 詳細 | 全錄演条件 |   | 現在の検索条件を保存 | □ 特定の記事を除く | クリッピング登録 |
|------|------|-------|---|------------|------------|----------|
| _    | _    |       | _ |            |            |          |

| 検索条件 🕢 閉じる | 初期の検索条件 ・ 現在の検索条件を保存                   | <u>特定の記事を除く</u> |
|------------|----------------------------------------|-----------------|
| 期間         | ○1カ月 ○3カ月 ○6カ月 ④1年 ○全期間 ○20101124 ~ 最新 |                 |
| 検索方式       | ◎すべての語を含む ○いずれかの語を含む ○自然文検索            |                 |
| 一致方式       | ◎完全一致 ○任意一致                            |                 |
| 検索範囲       | ☑見出し, ☑本文 ☑キーワード ☑分類語                  |                 |
| 同義語展開      | ⊙t3 Oltan                              |                 |
| シソーラス展開    | Oto ⊙lan                               |                 |
| ~?         | (i-n_i)                                |                 |
| 追加条件       | #詳細論(件述)語加 <u>する</u>                   |                 |

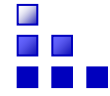

# 企業情報① ~ 基本的な検索 ~

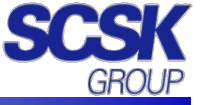

収録:日経会社プロフィル(企業情報)、企業決算(財務情報)の企業検索データベースからまとめて一括検索できます。 企業の事業内容、売上高や上場・非上場、労務状況など就職活動に役立つ情報がスピーディに検索きます。

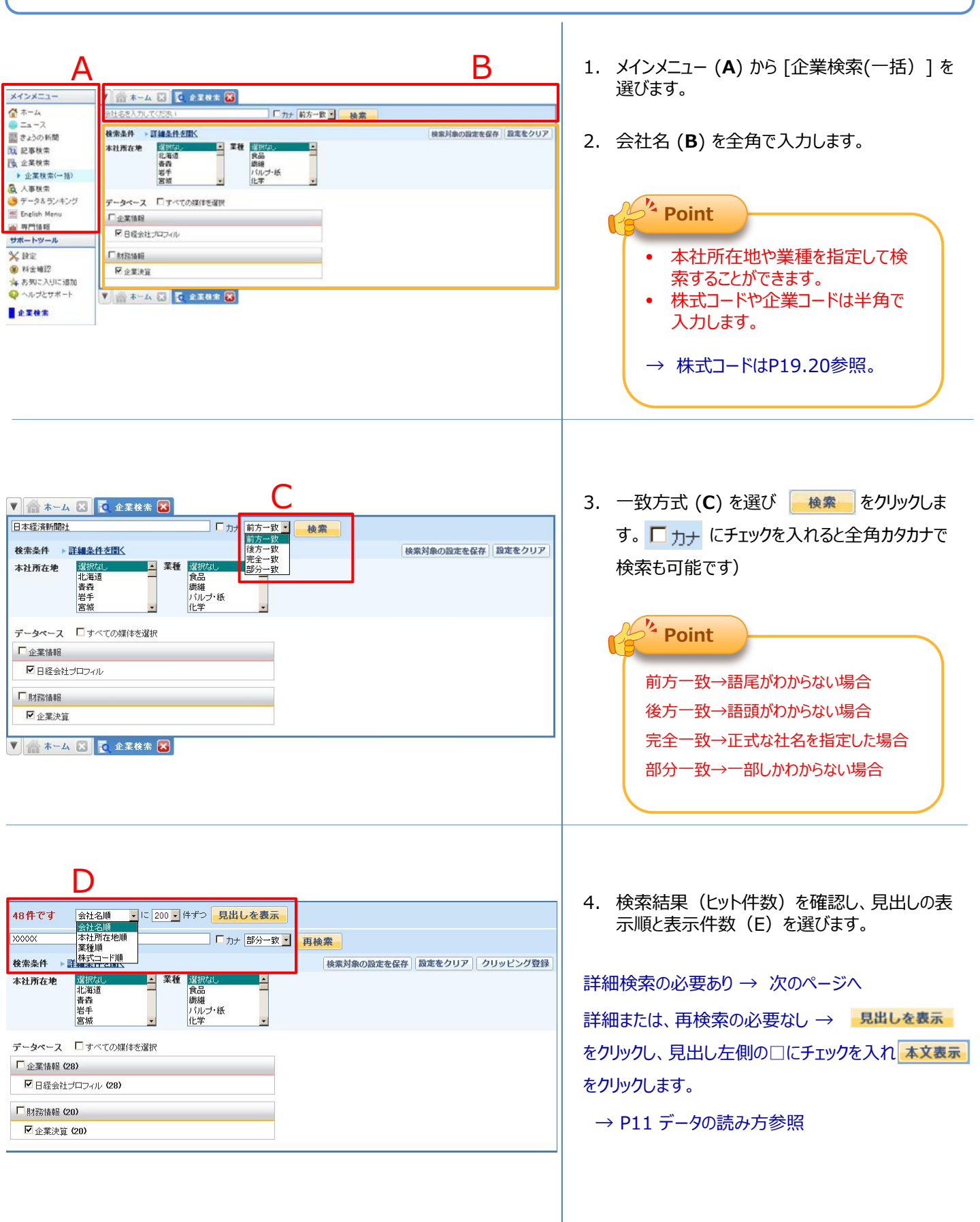

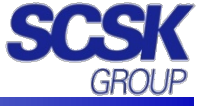

## 高度な検索機能を活用する

詳細条件を利用すれば、資本金や従業員など、すべての検索条件が利用できます。 会社名を入力せずに、検索条件のみを指定した検索もできます。

|        |                               | クリッ   | ク                     | L                                |         |           |     | 複数の条件を指定した<br>場合、条件間はすべて |
|--------|-------------------------------|-------|-----------------------|----------------------------------|---------|-----------|-----|--------------------------|
| 自社名を入力 | してください                        |       |                       | D7+                              | お方一訳 💊  | 技業        |     | AND仮来となりより。              |
| 使索条件 🕨 | 詳細条件を開                        | 06    |                       |                                  |         | 3万150     | ל   |                          |
| 本社所在地  | 選択なし<br>北海道<br>春幸<br>岩手<br>宮城 | *     | 種<br>1<br>8<br>7<br>1 | 【祝なし。<br>社品<br>以継<br>(ルブ・紙<br>上学 | < 111 × | ②条件       | を指定 |                          |
| 電話番号   |                               |       |                       |                                  | ]       |           |     |                          |
| 資本金    |                               | LLL · | ~ [                   |                                  | 未満      | (単位: 百万円  | ->> |                          |
| 売上高    |                               | LLE · | ~ [                   |                                  | 未満      | (單位: 首万円  | -   |                          |
| 利益     |                               | 以上。   | ~ [                   |                                  | 未満      | (單位: 百万円  | -   |                          |
| 従業員    |                               | LLE · | ~ [                   |                                  | 未満      | (單位:人)    |     |                          |
| 設立年月   | 西曆                            |       | ~ 1                   | 西暦                               |         | (YYYYYMM) |     |                          |
| 追加条件   | 詳細条件を追加                       | かする   |                       |                                  |         |           |     |                          |

#### ◆ 電話番号

電話番号を市外局番から半角で入力します 数字(0123456789)と-(ハイフン)以外は無効です。 米国ベンチャー企業情報では、米国以外の企業を検索する際は国番号から入力します。

#### ♦ 資本金

A以上、B未満の形式で数値を入力し、プルダウンから単位を指定します。

#### ◆ 売上高

A以上、B未満の形式で数値を入力し、プルダウンから単位を指定します。

#### ◆ 利益

A以上、B未満の形式で数値を入力し、プルダウンから単位を指定します。

#### ♦ 従業員

A以上、B未満の形式で人数を入力します。

#### ◆ 設立年月

設立年月を入力します。半角数字で年月(6桁)または年(4桁)を西暦で入力してください。 一部、設立年月が調査されていない企業については検索されません。

#### ◆ 追加条件

決算月または、上場場部(東証1部/東証2部/東証マザーズ/大証1部/大証2部/名証1部/名証 2部/地方単独上場/9ジャスダック) いずれか指定します。

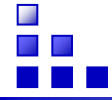

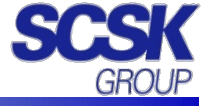

# 企業研究や業界研究に役立つデータの読み方! 知っておきたい「日経プロフィル」の機能とあわせて解説!!

サポートツールの[ヘルプとサポート]→[リファレンスマニュアル]タブ→利用マニュアル・機能説明の[企業検索]→データ ベース・コンテンツ詳細の[日経会社プロフィル]→サンプルデータより一部抜粋 参照:<u>http://t21.nikkei.co.jp/public/guide/enterprise/sample/nkc.html</u> ※ご注意※ 企業により開示内容が異なる場合があります。

| レンブル自動で<br>日間会社プロフィ | ▶工業(株)<br>ル                                                                                        | 1                                                                     | チェックした項目でレポート出力     | Point                         |  |
|---------------------|----------------------------------------------------------------------------------------------------|-----------------------------------------------------------------------|---------------------|-------------------------------|--|
| 基键                  | 情報 業種·財務情報                                                                                         | ステーク                                                                  | ホルダー 経営・設備          |                               |  |
|                     | (しまートイメージ                                                                                          | :"1                                                                   |                     | ① 表示されている企業情                  |  |
|                     |                                                                                                    |                                                                       |                     |                               |  |
|                     |                                                                                                    | The second                                                            |                     | 報をPDFでレホート作成す                 |  |
|                     |                                                                                                    |                                                                       |                     | ることができます。                     |  |
|                     | 回線会社プロフィル 全美レ<br>サンプル自動車工業 株1                                                                      | ポート<br>11<br>12<br>13<br>11<br>11<br>11<br>11<br>11<br>11<br>11<br>11 |                     | 情報分野単位の指定や関                   |  |
|                     |                                                                                                    | 100<br>100<br>100                                                     |                     | 同報力到半世の追定作例                   |  |
|                     |                                                                                                    |                                                                       |                     | 連する記事情報を追加する                  |  |
|                     |                                                                                                    |                                                                       |                     | ことができます                       |  |
|                     | P 10.0                                                                                             |                                                                       |                     |                               |  |
|                     |                                                                                                    |                                                                       |                     |                               |  |
| 私愛情報□               | <u>&lt;</u> 2                                                                                      |                                                                       | 2011年3月             |                               |  |
| 会社名                 | ワンプル自動車工業(株)                                                                                       | 会社名(英文)                                                               | Sample Ltd.         | ② 情報の分野ごとに表示                  |  |
| 上编取引所               | 東京第1部 大阪第1部 名古屋第1部                                                                                 | 株式コード                                                                 |                     | を開閉できます                       |  |
| 日枝<br>会社コード         | 99991                                                                                              | 設立年月日                                                                 | 1900年1月1日           |                               |  |
| 本社所在地               | 〒111-1111<br>第四朝王代田尼古町1-1-1                                                                        | 電話番号                                                                  | 03-0000-0000        |                               |  |
| 資本金                 | 300.000(百万円)                                                                                       | 赤上高                                                                   | 2.000.000(百万円)      |                               |  |
| 決算月                 | 3月                                                                                                 | 従業員数                                                                  | 20.000-5            |                               |  |
| 代表者                 | 日城 太郎                                                                                              |                                                                       | (日経WHOSWHO) (Mi建纪年) | <ul><li>③ 資本全や売上喜 沿</li></ul> |  |
| 上場具動                | <ul> <li>1900年5月16日東京1部新規上場</li> <li>1900年12月23日大阪1部新規上場</li> <li>1900年10月25日 名古屋1部新港上場</li> </ul> |                                                                       |                     | 革、事業内容など企業の基                  |  |
| 本SIMM               | 検索結果がありません                                                                                         |                                                                       |                     | 本状況をおさえましょう                   |  |
| 2 345 mm 100        |                                                                                                    |                                                                       | and the B           |                               |  |
| 2治車 日               | - 1000 W11 日本/CS 東京秋文市(2) - 1646                                                                   |                                                                       | 2011年3月             |                               |  |
|                     | <ul> <li>1030年11月本活業系部人が広に移転</li> <li>1949年5月東京証券取引所再開と同時に</li> </ul>                              | 上場                                                                    |                     |                               |  |
|                     | ・1960年12月大阪証券取引所に上場                                                                                | ④ 市場のシェアや順位を                                                          |                     |                               |  |
| 沿革                  | <ul> <li>1961年10月名古屋証券取引所に上場</li> <li>1991年10月ロンドン証券取引所に上場</li> </ul>                              |                                                                       |                     | 見ることで企業の業界の位                  |  |
|                     | <ul> <li>2009年5月第三者割当増資の引受により</li> </ul>                                                           | サンブル工業(株)                                                             | を運結子会社化             | 早ぐになったのナナ                     |  |
|                     | <ul> <li>2009年12月フランクフルト証券取引所及び</li> <li>2010年10日標基番話事業を売却</li> </ul>                              | 「スイス証券取引                                                              | 所の上場廃止              | 直 フロガイフガウま 9                  |  |
|                     | Contraction and Provident                                                                          |                                                                       |                     |                               |  |
| 2 事業内容              | 3                                                                                                  |                                                                       | 2011年3月             |                               |  |
| 事業内容                | <ul> <li>(2)(2)(2)(2)(2)(2)(2)(2)(2)(2)(2)(2)(2)(</li></ul>                                        |                                                                       |                     | ⑤ 防正に妻子されている                  |  |
|                     | <ul> <li>自動車部品の製造</li> </ul>                                                                       |                                                                       |                     |                               |  |
| 業種                  | 自動車、自動車部品                                                                                          |                                                                       |                     | 関連記事を見ることで企業                  |  |
| 所集团体                | 東京商工会議所                                                                                            |                                                                       |                     | の現在の傾向や将来の方                   |  |
| 10.4                | キシェアのリンクをクリックすると日経業界地区                                                                             | 防表示します。                                                               |                     |                               |  |
| (シェア)               | 自動車【日経シェア調査2012】                                                                                   |                                                                       | ▲【1位】(24.4%) 4      | 向など最新の動向を知るこ                  |  |
|                     | <u>自動車部品【日経シェア調査2012】</u>                                                                          |                                                                       | ♣【5位】(45%)          | とができます                        |  |
| 格付け豆                |                                                                                                    |                                                                       | 2011 #3 8           |                               |  |
|                     | サンブル自動車(0000)(格付け)(2011/02/                                                                        | XX 日本技済新                                                              | M RITO POFAIR       |                               |  |
| M連記事                | <u>サンブル自動車(格付け)(1999/08/XX</u> 日本                                                                  | 经消新酬 朝刊                                                               | ( <u>5</u> )        |                               |  |

# 企業情報③ ~ データの読み方2~

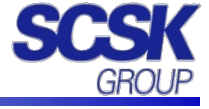

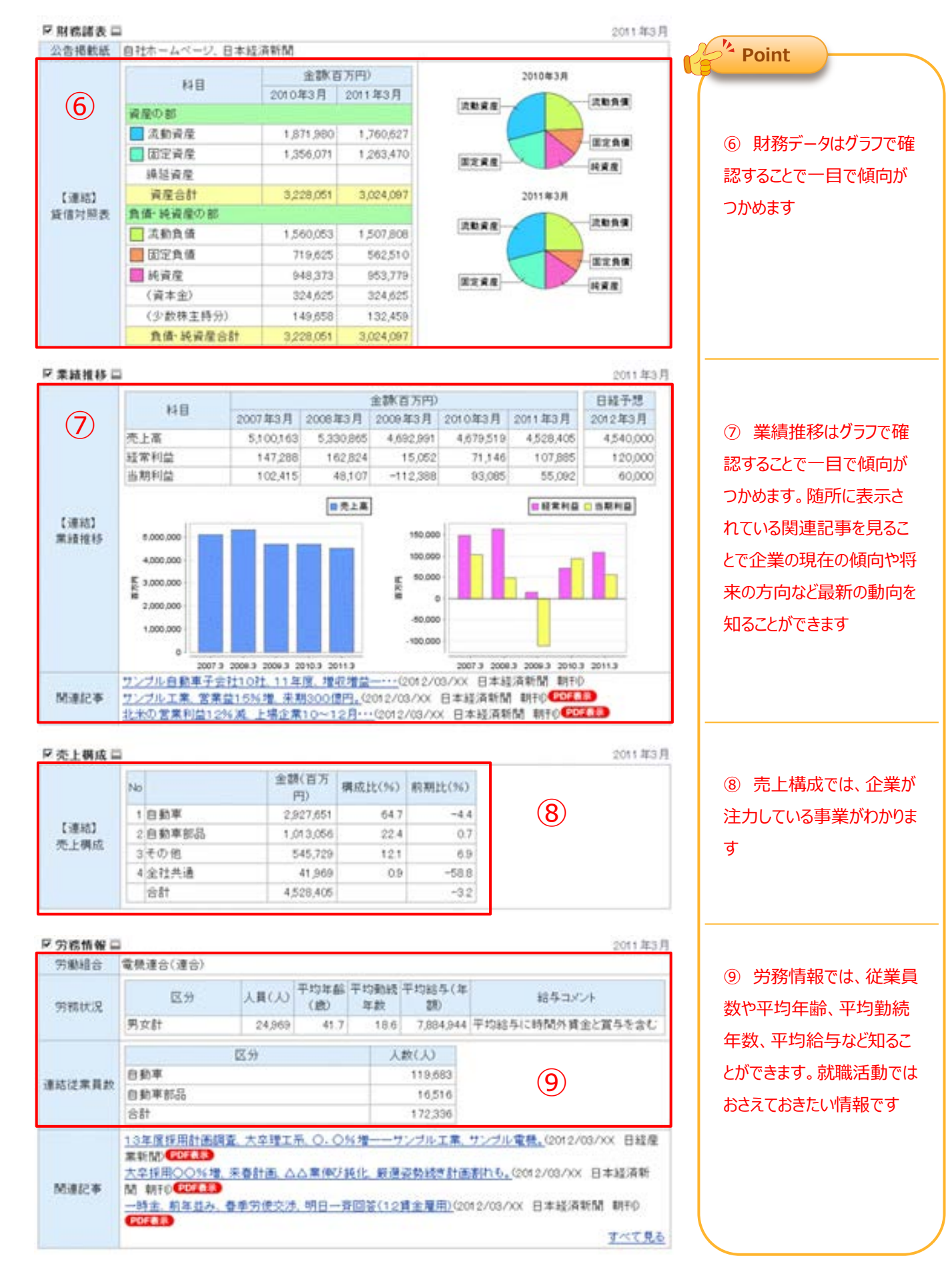

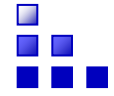

# 人事検索① ~ 基本的な検索 ~

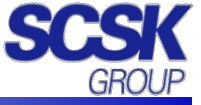

「人事検索」では、全国の企業経営者や役員から、議員や公官庁職員、各界で活躍する著名人にいたるまで、幅広い人事情報を 収録しています。 人名で検索するだけでなく、条件を指定して人物をリストアップするスクリーニング検索もできます。

| A       B         ✓ ✓ ✓ ✓ ▲ ###       ●         ● □ → □       ●         ● □ → □       ●         ● □ → □       ●         ● □ → □       ●         ● □ → □       ●         ● □ → □       ●         ● □ → □       ●         ● □ → □       ●         ● □ → □       ●         ● □ → □       ●         ● □ → □       ●         ● □ → □       ●         ● □ → □       ●         ● □ → □       ●         ● □ → □       ●         ● □ → □       ●         ● □ → □       ●         ● □ → □       ●         ● □ → □       ●         ● □ → □       ●         ● □ → □       ●         ● □ → □       ●         ● □ → □       ●         ● □ → □       ●         ● □ → □       ●         ● □ → □       ●         ● □ → □       ●         ● □ → □       ●         ● □ → □       ●         ● □ → □       ●         ● □ → □       ●         ● □ → □       ●         ● □ → □< | <ol> <li>メインメニュー (A) から [人事検索] を選びます。</li> <li>検索したい人物の氏名や会社名(B) を全角で<br/>入力します。</li> </ol>                                                                                                    |
|----------------------------------------------------------------------------------------------------|----------------------------------------------------------------------------------------------------|
| 広名     「カナ 前方一改」       会社名     1000000000000000000000000000000000000                                                                                                    | <ul> <li>3. 一致方式 (C) を選び 検索 をクリックします。</li> <li>(□カナ にチェックを入れると全角カタカナで検索<br/>も可能です)</li> <li>Point</li> <li>前方一致→語尾がわからない場合<br/>後方一致→語頭がわからない場合<br/>完全一致→正式な人名を指定した場合<br/>部分一致→一部しかわからない場合</li> </ul> |
| 431件です       会社名・役標順・に 200 ● 件ずつ       見出しを表示         氏名       □ カナ       前方一致 ●         会社名       ××××××××××××××××××××××××××××××××××××                                                                                                    | <ul> <li>4. 検索結果 (ヒット件数)を確認し、見出しの表示順と表示件数 (E)を選びます。</li> <li>詳細検索の必要あり → 次のページへ</li> <li>詳細または、再検索の必要なし → 見出しを表示をクリックし、見出し左側の□にチェックを入れ、本文表示をクリックします。</li> </ul>                                      |

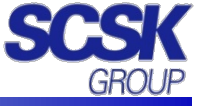

## 高度な検索機能を活用する

詳細条件を利用すれば、業種や出身校など、すべての検索条件が利用できます。 人名を入力せずに、検索条件のみを指定した検索もできます。

| C                | 氏名<br>会社名<br>検索条件 | ▶ 詳細条件を開く                                    | □ □ □ □ □ □ □ □ □ □ □ □ □ □ □ □ □ □ □ |                         | Point                    |
|------------------|-------------------|----------------------------------------------|---------------------------------------|-------------------------|--------------------------|
|                  | -                 | ①クリック                                        | ŧ                                     |                         | 複数の条件を指定した<br>場合、条件間はすべて |
|                  | 氏名                |                                              |                                       | ▲ 検索                    | AND快来Cなります。              |
|                  | 会社名               | L                                            | 」 [ カナ   前方一致                         | <u></u> (3)カリッカ         |                          |
|                  | 検索条件              | ▶ 詳細条件を閉じる                                   |                                       | 検索対象の設定を保存 設定をクリア       |                          |
| $\left( \right)$ | 動務先所在             | E地 译訳なし▲<br>北海道 —<br>吉森<br>岩手<br>宮城 <u>×</u> | 菜種                                    | <ul> <li></li></ul>     |                          |
| L                | 電話番号              |                                              | 生年                                    | 西暦 ~ 西暦 (11111)         |                          |
|                  | 出身校               |                                              | 出身地                                   | 選択なし                    |                          |
|                  |                   | ②条件を指                                        | 旨定                                    | 12 语改<br>岩寺<br>岩手<br>宮城 |                          |
|                  | キーワード             |                                              |                                       |                         |                          |
| l                | 追加条件              | 詳細条件を追加する                                    |                                       |                         |                          |
|                  |                   |                                              | -                                     |                         | 1                        |

#### ◆ 勤務先所在地

勤務先所在地の都道府県を選択します。

➡

#### ◆ 業種

業種を選択します。

#### ◆ 電話番号

電話番号を半角数字で市外局番から、ハイフンを除いて入力します。 電話番号は調査、申請に基づいているため一部検索できない人物が存在します。

#### ◆ 生年

生年を入力します。半角数字で1990のように年(4桁)を入力してください。 一部、生年が調査されていない人物については検索されません。生年の検索対象は役員級のみです。

#### ◆ 出身校

出身校を入力します。スペース区切りで複数入力するとOR検索になります。 出身校の検索対象は役員級のみです。 出身校は部分一致で検索します。出身校名称はデータベース上、略称になっている場合があります。 例) ○○△△大学 → ○○、○○大学など。

#### ◆ 出身地

出身地の都道府県を選択します。出身地の検索対象は役員級のみです。

#### ◆ キーワード入力

履歴や経歴など文章となっている情報を部分一致検索します。 スペース区切りで複数入力するとAND検索になります。

#### ◆ 追加条件

詳細な検索条件を追加指定することができます。「詳細条件を追加する」をクリックするとプルダウンリストが 表示されます。必要な追加条件を選択し、値を選択するか入力します。

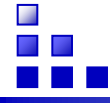

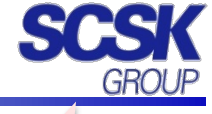

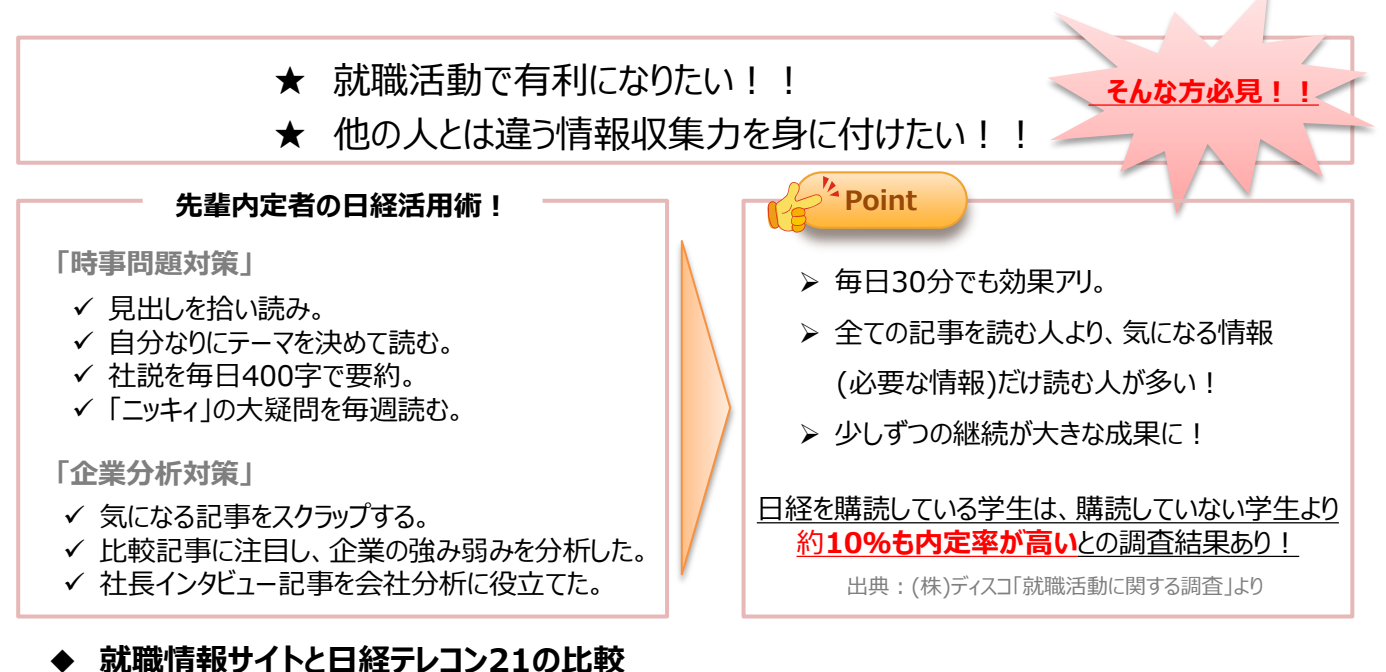

|            | 日経テレコン21                                                    | 各就職情報サイト                                                          |
|------------|-------------------------------------------------------------|-------------------------------------------------------------------|
| 企業情報       | ◎ (詳細情報まで閲覧可)                                               | ○ (整理されているが情報が少ない)                                                |
| 説明会・セミナー情報 | ×                                                           | ◎ (開催予定の確認から申込みまで可)                                               |
| 業界動向       | <ul> <li>(旬な業界動向や「働きやすい会社ランキン</li> <li>グ」なども閲覧可)</li> </ul> | ○ (人気業界ランキングや業界コラムなどあり)                                           |
| 企業の最新ニュース  | ◎ (企業に関するすべてのニュースが閲覧可)                                      | (個別企業の最新ニュースやイメージダウンにつ<br>ながるような情報は入手できないことが多い)                   |
| 就職活動 参考情報  | ○ (採用担当者の声や内定率など最新ニュー<br>スが閲覧可)                             | <ul> <li>○ 「先輩の体験談」や「自己分析」など様々な</li> <li>○ 情報が整理されている)</li> </ul> |

# ※ 企業の詳細情報や面接で役立つ旬な情報などには、「日経テレコン21」が大活躍!!

| こんな時は?                              |                                                                                           |
|-------------------------------------|-------------------------------------------------------------------------------------------|
| 特定の業界の記事を見たい!                       | 「記事検索」で"PDコード"検索し、過去から現在までの記事を入手する<br>⇒ "PDコード"検索については、P19.20を参照                          |
| 企業情報の詳細が知りたい!                       | 「企業検索」で"社名"検索し、労務情報(平均給与など)や売上構成<br>などを確認する                                               |
| 時事問題に詳しくなりたい!                       | 「今日の新聞」で"見出し"を読む (気になる記事は詳細確認)<br>⇒ どんな記事に関心があるかを振り返ると、自分が目指す業界や<br>企業が明確になる事も(先輩内定者の声より) |
|                                     | 「記事検索」で"社説"を検索し、読む                                                                        |
|                                     | 「記事検索」で"ニッキィの大疑問"を検索し、読む<br>⇒ 一般常識的なニュースに関する疑問に記者が分かりやすく解説                                |
| 業界ランキングや働きやすい会社<br>ランキングなど比較結果がみたい! | 「データ&ランキング」の「調査・ランキング」より気になる内容を確認する<br>⇒ 各調査会社が公開する様々なデータが確認できます                          |

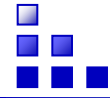

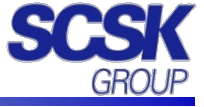

「データ&ランキング」では、日経各紙などに掲載されたビジネスに関連する各種ランキング記事や、記事検索で提供している各種統計データや業界情報を、目次からたどって簡単に閲覧することができます。

## 調査 ・ ランキング

日経各紙などに掲載された「総合企業ランキングNICES(ナイセス)」や「日本の小売業調査」などの調査やランキング 記事から、ビジネスに関連する注目記事をピックアップし集めたメニューです。

一覧から興味のある調査・ランキングのリンクをクリックするだけで、その記事の見出し・本文の表示へと進めます。

| A-4             | 調査・ランキング                                                |     |        |                |  |  |
|-----------------|---------------------------------------------------------|-----|--------|----------------|--|--|
| ニュース            | 日経各紙などに掲載されたランキング、調査がご覧いただけ                             | ます。 |        |                |  |  |
| 風泉新の雑誌          | *全ジャンル ·総合 ·金融 ·流達·小売 ·ガービス集 ·消費·トレンド ·日本経済 ·地域経済 ·法務 2 |     |        |                |  |  |
| 2. 記事検索<br>业業検索 | [46合]                                                   |     |        |                |  |  |
| 3. 人事秋荣         | 2011年度技術トレンド調査(第3回)                                     | 3 2 | 011/10 | 日程產業新聞         |  |  |
| データをランキング       | 2011年版企業ブランド調査                                          | 2   | 011/10 | 日经雇業新聞         |  |  |
| ) 読書・ランキング 1    | 2011年版企業プランド知覚指数(PO) 調査                                 | 2   | 011/9  | 日本經濟新聞, 日程產業新聞 |  |  |
| > マクロ経済統計       | 「働きやすい会社」ランキング2011                                      | 2   | 011/9  | 日本經濟新聞、日經產業新聞  |  |  |
| > 業界・市場データ      | 11年度設備投資調査                                              | 2   | 011/8  | 日本経済新聞         |  |  |
| > 地域结法·都市データ    | 研究開発活動に関する調査                                            | 2   | 011/8  | 日経産業新聞         |  |  |
| > POSランキング      | 2010年(主要商品・サービスシェア調査)                                   | 2   | 011/7  | 日磁应某新聞         |  |  |

提供媒体:日経各紙、「日経消費ウォッチャー」

- 1. 「データ&ランキング」から、「調査・ランキング」のサブメニューを選択します。
- 2. ジャンル名を選択することで、ジャンル一覧の表示が切り替わります。
- 3. ご覧になりたい調査名・ランキング名をクリックすると、ポップアップ上に記事の見出しが表示されます。
- 4. ポップアップ上で記事を選択すると、本文が表示されます。

# マクロ経済統計

GDPや為替相場、国際収支といったマクロ経済の指標を表やグラフでご覧いただけます。 数値データは、CSV形式でもご提供しています。

提供媒体:「日経NEEDS統計データ」・「vizooグラフ情報」

| 金ホーム                            | マクロ経済統計                                                                            |                                                            |   |
|---------------------------------|------------------------------------------------------------------------------------|------------------------------------------------------------|---|
| ■ ニュース<br>副 きょうの 新聞             | キーワードを入力してください                                                                     | <u></u>                                                    |   |
| 回 最新の雑誌<br>10回 記事秋幸<br>10回 企業秋幸 | クリックすると、「日経NEEDS就計データ」及<br>GDPや為替相場、国際収支などマクロ経済の<br>数値データは、CSV形式でもご提供していま          | びfvはcocグラフ情報」の見出しを表示します。<br>D 指標を表やグラフでご知いただけます。<br>す。     |   |
| 入事技士<br>データムランキング               | 【景気-企業経営】                                                                          | 【物価·市況·金利】                                                 | 2 |
| <ul> <li>         ・</li></ul>   | <u> 名員GDP</u><br>変質GDP<br><u> GDPデフレーター</u><br>日経見気(1)デックス<br>見気動(明確か)<br>(法)、の事務計 | 建価価数<br>為量相場<br>商品指数<br>酸比金利<br>の大都市市街地価格指数<br>オフィンドル教育お批約 |   |

- 1. 「データ&ランキング」から、「マクロ経済統計」のサブメニューを選択します。
- 2. ご覧になりたいトピックをクリックすると、記事の見出しが表示されます。
- 3. キーワード検索から、コンテンツを絞り込むことも可能です。

見出しをクリックすると、本文が表示されます。

- 「vizooグラフ」では、見出し部分の「グラフ表示」をクリックすると、統計データをグラフでご覧いただけます。
- ▶「日経NEEDS統計データ」では、数値データを過去分のものも含めてCSVファイルでダウンロードいただくことも可能です。本文右上の「詳細データ」からご利用ください。

| 0   | -私生」-久 林文書記 計算書品 法争发保存 意代一旦解释                                                                  | 1-20/31件 ((長期(図る 次へ)  |
|-----|------------------------------------------------------------------------------------------------|-----------------------|
| ė B | 2011年4月の <b>経動参・生産能力指数(</b> 飲健データ)2011年6月14日時<br>2011年4月の <b>経動をECSAU</b> データ 100 文平           | .a.                   |
| - 2 | (福岡市協設、製造工業、単課値(前期法、1968年1月ー最新期)[1968<br>2017/5/25 vecc/5570時以上企業デージン 20 大平 画作用                | 年1月 ~ 2011年3月3 (2223) |
| - 8 | 1 経動手指数、契法工業、手詳値(相用比:24ヵ月)[2009年4月 ~ 20<br>2017/85/25 view575718時(現計止業学ージ) 20 大平 画作用           | 511年3月] <b>GELD</b>   |
| - 6 | (前期季報数、製造工業、単規値(利用法、120ヵ月)[2001年4月 ~ 2<br>2011/05/25 www.55万価時間上企業デーが 20.2年 画作用                | 2011年3月] (2221)       |
|     | 生産能力指数(県本社、120ヶ月)(2001年4月 ~ 2011年3月) 2017年2月、10001年4月 ~ 2011年3月)                               | ED                    |
| C 8 | 生産能力指数(製造工業,利月比,120%月)[2001年4月 ~ 2011]  2017(201年4月) - 2017]  2017(2017年6)(回日-2素データ) 26 大平 画作用 | ¥ЗЛ) <b>Сола</b>      |
|     | 2. 生産能力指数(初年比、1968年1月-最新期)[1968年1月 ~ 201                                                       | 1#38] GED             |

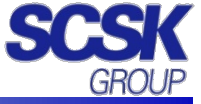

## 地域経済 ・ 都市データ

日本全国の市町村の、人口、面積、財政といったデータや、地域の特性や自治体の施策などに関する解説をご提供しています。

| 提供媒体: | 「日経NEEDS統計データ」 |  | 「東洋経済都市データパック」 |
|-------|----------------|--|----------------|
|-------|----------------|--|----------------|

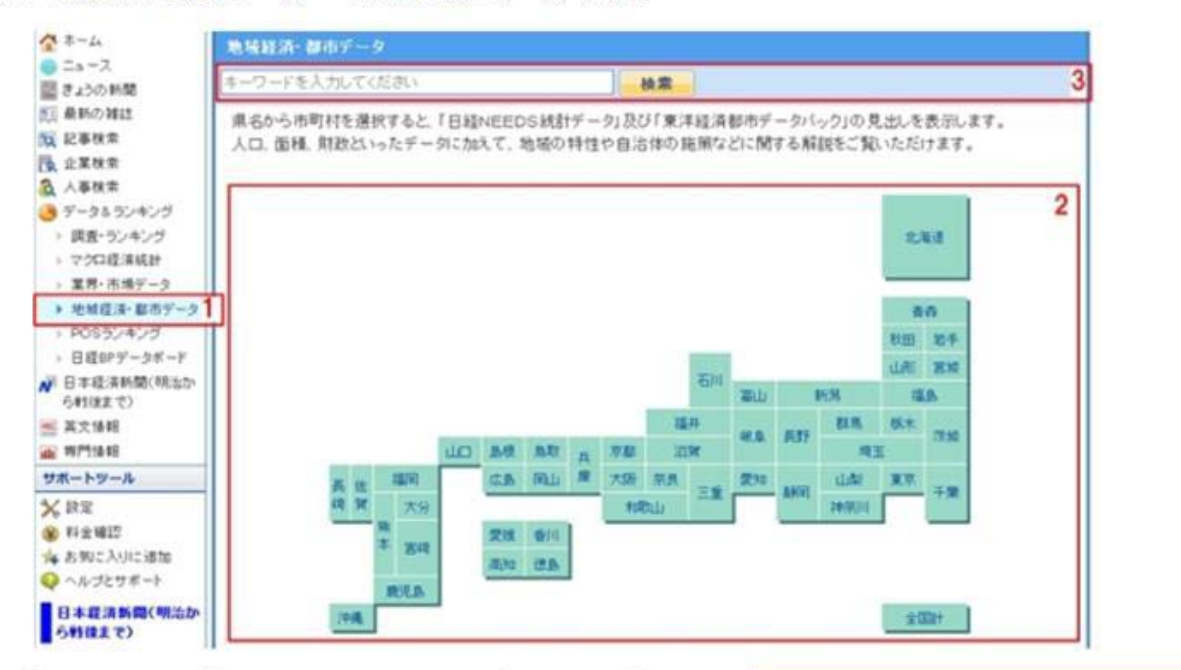

- 「データ&ランキング」から、「地域経済・都市データ」のサブメニュー を選択します。
- 都道府県から、ご覧になりたい市町村をクリックすると、記事の見出しが 表示されます。
- 3. キーワード検索から、コンテンツを絞り込むことも可能です。

|                                                           | LHd.                                                                                                    |                                                                                                    |                                             |
|-----------------------------------------------------------|----------------------------------------------------------------------------------------------------|----------------------------------------------------------------------------------------------------|---------------------------------------------|
| 6. NETIGEN-0752. 8<br>+221294+283-045-080                 | UNLEARLAT.<br>MRCCNOVILAT.                                                                                                    |                                                                                                    |                                             |
| F EAMS<br>F EAMSTRE<br>F EAMSAGER<br>F EAMSAGER<br>F EAMS | F RAMARGE                                                                                                    | C RAMARINE<br>C RAMAONAR                                                                                                    |                                             |
| C SMARK                                                   | F BRORSE                                                                                                    | 「 新聞合学AE<br>「 新聞合葉書E                                                                                                    | -                                           |
| F 2525<br>F 852<br>F 225<br>F 255<br>F 255                | CANAR<br>CRIM<br>CRIM<br>CRIM<br>CRIM                                                                                                    | F 458<br>F stift<br>F 2008<br>F 925                                                                                                    | *1                                          |
|                                                           | <ol> <li>ARTHAE20-0715-5</li> <li>ARTHAE200-0715-5</li> <li>RAMA</li> <li>F SAMARTNE,</li> <li>F SAMARTNE,</li> <li>F SA</li></ol> | 6. непального тыс. ядо. на н. ст.<br>опольно така написко уроклати.<br>Г Алмя<br>Г Алмя Г Алмя К Г Алманда<br>Г Алманда К Г Алманда<br>Г Алманда Г Алманда<br>Г Алманда<br>Г Алманда<br>Г Алманда | 6. Meridato-orto-2. R.B. 4.8.1.2.T.<br>Doct |

# POSランキング

加工食品、生活雑貨、デジタル家電などについて、店頭での売上実績を集計したPOS情報をご提供しています。

提供媒体:「日経POS情報・売れ筋ランキング」・「BCNデジタル家電・PCランキング」

| ★-L                                                                                   | POS5シキング                                                     |                                                               |   |  |  |  |  |
|---------------------------------------------------------------------------------------|--------------------------------------------------------------|---------------------------------------------------------------|---|--|--|--|--|
| ● ニュース<br>副 きょうの新聞                                                                    | キーワードを入力してください                                               | 使菜                                                            | 4 |  |  |  |  |
| 別 最新の雑誌                                                                               | ・日経POS情報・売れ筋商品ランキング 。BCNデジタル変電: PCランキング 2                    |                                                               |   |  |  |  |  |
| 10日 記事校会 10日 企業検索 10日 企業検索 10日 合業検索 10日 合業検索 10日 データムランキング                            | クリックすると、「日経POS情報・売れ筋原品ラン<br>「日経POS情報・売れ筋原品ランキング」について<br>加工食品 | キング」の見出いを表示します。<br>「の詳人い説明は <u>こちら</u> をご覧下さい。<br><b>家庭用品</b> |   |  |  |  |  |
| ▶ 読査・ランキング                                                                            | 1.チルド売リ場                                                     | 1.清耗品                                                         | 3 |  |  |  |  |
| ) マクロ経済統計                                                                             | (1) 豆腐、納豆、コンニャク                                              | (1)バスボディケア用品                                                  |   |  |  |  |  |
| <ul> <li>※新作品場テータ</li> <li>地域経済・都市データ</li> <li>PODランキング</li> <li>日程印データボード</li> </ul> | 001 <u>京康- 豆腐製品</u><br>002 <u>納豆</u><br>003 <u>コンニャク</u>     | 001 活髪剤<br>602 <u>せっけん</u><br>603 入湿剤                         |   |  |  |  |  |

- 1. 「データ&ランキング」から、「POSランキング」のサブメニューを選択します。
- 2. 媒体名を選択することで、トピック一覧の表示が切り替わります。
- 3. ご覧になりたいトピックをクリックすると、記事の見出しが表示されます。
- 4. キーワード検索から、コンテンツを絞り込むことも可能です。

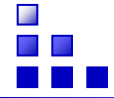

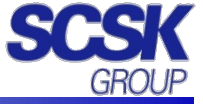

## ニュース

| 媒体名      | 収録期間       | 更新タイミング    |
|----------|------------|------------|
| 日経速報ニュース | 直近7日分      | ほぼリアルタイム   |
| プレスリリース  | 2003年1月5日~ | 毎日30分おきに更新 |

#### (きょうの新聞) 日経各紙

| 媒体名          | 収録期間                       | 更新タイミング           | 更新件数      | 媒体略号 |
|--------------|----------------------------|-------------------|-----------|------|
|              | 1975年4月~                   |                   | 1日あたり約    |      |
| 日本経済新聞朝刊     | (1981年9月まで:見出しと一部記事の抄録のみ。  | 6時頃(PDFは7時20分頃)   | 200~500件  | NKM  |
|              | 1988年6月から: PDF収録)          |                   |           |      |
|              | 1975年4月~                   |                   | 1日あたり約    |      |
| 日本経済新聞夕刊     | (1981年9月まで:見出しと一部記事の抄録のみ。  | 15時頃(PDFは17時20分頃) | 100~200件  | NKE  |
|              | 1988年6月から: PDF収録)          |                   |           |      |
|              | 1975年4月~                   |                   | 1日あたり200  |      |
| 日経産業新聞       | (1981年9月まで:見出しと一部記事の抄録のみ。  | 月~金曜日の3時頃         | ~500件     | NSS  |
|              | 1988年6月から: PDF収録)          |                   |           |      |
|              | 1975年1月~                   |                   | 1日あたり100  |      |
| 日経MJ(流通新聞)   | (1985年9月まで:見出しと一部記事の抄録のみ。  | 月、水、金曜日の3時頃       | ~150件     | NRS  |
|              | 1990年4月から: PDF収録)          |                   |           |      |
|              | 1976年1月~                   |                   | 1 日本たh200 |      |
| 日本経済新聞 地方経済面 | (1982年10月まで:見出しと一部記事の抄録のみ。 | 每日6時頃、15時頃        |           | NKL  |
|              | 1993年1月から: PDF収録)          |                   | -23017    |      |

# 日経会社プロフィル (企業検索)

| 項目     | 説明                                                                                                    |  |  |
|--------|----------------------------------------------------------------------------------------------------|--|--|
| 収録社数   | 約20,000社                                                                                                    |  |  |
| 収録項目   | <ul> <li>&lt; 基礎情報 &gt;</li> <li>基礎情報 (会社名、上場取引所、株式コード、日経会社コード、設立年月日、本社所在地、電話番号、資本金、売上高、決算月、従業員数、代表者、上場異動)</li> <li>&lt; 沿革 &gt;</li> <li>事業内容(事業内容、日経NEEDS業種、所属団体、シェア)<br/>格付け</li> <li>&lt; 業績・財務情報 &gt;</li> <li>財務諸表(公告掲載紙、貸借対照表、損益計算書、キャッシュフロー計算書)</li> <li>業績推移</li> <li>資本金、資本異動(資本金、発行済株式数、最近の資本異動)</li> <li>生産・受注状況(生産状況、受注状況)</li> <li>売上構成</li> <li>監査関連(公認会計士の監査意見)</li> <li>有価証券関連(投資有価証券、一時保有有価証券、政策目的保有、みなし保有)</li> <li>&lt; ステークホルダー &gt;</li> <li>役員(役員、役員報酬、個別役員報酬、監査報酬)</li> <li>取引先(主要取引先)</li> <li>株主構成(株主数、一単元の株式数、単元未満株式数、分布状況、大株主)</li> <li>&lt; 経営・設備 &gt;</li> <li>労務情報(労働組合、労務状況、連結従業員数)</li> <li>契約情報(経営上の重要な契約)</li> <li>関係会社(社数、子会社、関連会社)</li> <li>事業所(事業所数、事業所、設備状況、設備計画</li> </ul> |  |  |
| 更新     | 社名、会社概要は、各取引所報や日経独自調査により毎日更新しています。それ以外のデータについては、原則として、国内上場会社は決算<br>月の5カ月後に最新決算期のデータを収録、非上場会社はデータを入手次第更新しています。                                                                                                    |  |  |
| 特徴     | 企業の多彩な項目と詳細なデータにあわせて、一部の収録項目については関連する最新の新聞記事を提供してます。                                                                                                    |  |  |
| レポート機能 | 収録項目の内容をPDF形式のレポートにまとめる機能です。レポートを構成する内容は、情報の分野単位で指定することができます。また、関連<br>する記事情報をレポートに追加することもできます。                                                                                                    |  |  |

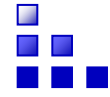

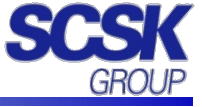

# ◆ 日経WHO'S WHO (人事検索)

回答側の意向により収録していない項目があります。また、これまで収録していた項目の収録を取り止めることがあります。

※の項目は、原則として役員級についてのみ調査・収録しています。

| 項目                  | 説明                                                                                                    |  |  |
|---------------------|----------------------------------------------------------------------------------------------------|--|--|
| 企業名                 | 商業登記上の正式商号。検索用として略称も収録しています。                                                                                                    |  |  |
| ₩- <i>4</i> 2       | 姓名。表記は原則として調査回答によります。<br>新聞などにより更新した新任の方は、姓名のかな読みを収録していない場合があります。<br>外国式表記の場合、first name、middle name、last(family) name の順に表記します。表記は原則としてカタカナです。(例:ジョン・                                                   |  |  |
| 灶石                  | ウィリアムズ)<br>画面やプリンターで表示できない旧字体(jis外字)はできるだけ新字体で置き換えています。この場合、読みをカタカナ表記しています。置き換える<br>ことのできない場合は、旧字体部分を■や二で表示しています。                                                                                        |  |  |
| 生年月日 <mark>※</mark> | 生年月日。年は和暦(西暦)で表示。この項目は役員級以上で収録します。                                                                                                    |  |  |
| 性別※                 | 男性、女性の区別。この項目は役員級以上で収録します。                                                                                                    |  |  |
| 出身地 <mark>※</mark>  | 出身都道府県名または出身国(地域)名。この項目は役員級以上で収録します。                                                                                                    |  |  |
| 現職名                 | 現職名と就任日。兼務の場合は複数収録しています。                                                                                                    |  |  |
| 新職名                 | 就任予定の新職名と就任予定日。兼務の場合は複数収録しています。                                                                                                    |  |  |
| 代表権                 | 代表権がある場合のみ「有り」を表示しています。                                                                                                    |  |  |
| 勤務先                 | 勤務先所在地と電話番号。<br>勤務先事業所の所在地。海外の場合は都市名まで収録します。現職が複数あり、各々勤務先が違う場合は、勤務先が複数表示されます。<br>電話番号は原則として勤務先事業所の代表電話番号です。                                                                                              |  |  |
| 学歴 <mark>※</mark>   | 卒業年。原則として最終学歴。それ以前の学歴を収録している場合もあります。この項目は役員級以上で収録します。                                                                                                    |  |  |
| 入社入省※               | 入社もしくは入省年月。入社入省後統合・再編などがあった場合も元の組織の入社入省年月を収録しています。この項目は役員級以上で収録します。<br>働します。<br>他社他省から役員として直接入社入省した場合はその年月。<br>合併会社の場合、被合併会社出身者は被合併会社の入社年月。                                                              |  |  |
| 社内歴                 | 社内での役職履歴。<br>社名変更および合併があった場合、それまでの役職履歴を«前会社名»として表示することがあります。<br>新聞(日経産業新聞)掲載の予定人事は、就任予定役職名末尾に(予)を、退任予定日末尾に*を付加して表示しています。<br>審議会などの任期が決まっている役職で再選後再任された場合、同一役職でも履歴上は各任期毎に分けて収録しています。                      |  |  |
| 社外歴                 | 役員の入社前の主な職歴と社外歴。<br>日経WHO'S WHO収録対象の会社および団体については現職を表示しています。<br>入社前の主な職歴と上記以外の社外歴についても収録しています。                                                                                                    |  |  |
|                     | 新聞(日経産業新聞)に掲載された会社人事記事を、原則掲載翌日に各個人のデータの本文部下部に表示します。<br>紙面上「前の記述と同じ」を意味する「同」を展開した場合「\」で囲って表示します。                                                                                                    |  |  |
| 人事異動速報              | ▽常務(取締役)赤坂太郎▽同(同)大手次郎<br>↓<br>常務(取締役)赤坂太郎\常務\(\取締役\)大手次郎                                                                                                    |  |  |
|                     | 最長2カ月表示します。現職名に反映された時点で消えます。<br>同一社内に同姓同名の人物がいる場合など、表示されないことがあります。<br>実際の紙面掲載では識別しにくい部署名や並び順も存在するため、「同」の展開が不完全になることがありますが、現職名に反映する際に内容<br>修正されます。                                                        |  |  |
|                     | 定期調査の更新年月日を表示しています。有価証券報告書など公表資料より情報を入手した場合はその年月日を表示しています。また、見出<br>しには右端に調査年月および人事異動記事等からの更新を示す「更新あり」を表示しています。                                                                                           |  |  |
| 調査日                 | 定期調査などにより更新された場合は調査年月を表示します。(例:2005年09月調査)<br>定期調査などで更新された後、人事異動記事などにより就退任の情報が追加された場合は調査年月に加えて「更新あり」と表示します。(例:<br>2005 年09月調査-> 更新あり)<br>新たに人事異動記事などから追加された新任者について、就任日を過ぎている場合は調査日などの表示はありません。就任日より前の予定情 |  |  |
| L                   | 報の場合は   ◆ 予定情報」と表示します。<br>                                                                                                    |  |  |

# ▶ 英文情報 (English menu)

| 区分                      | データベース                   |                                                                        | 収録期間         | 更新    | 媒体略号 |
|-------------------------|--------------------------|------------------------------------------------------------------------|--------------|-------|------|
| Newspaper / Publication | Nikkei Major<br>Articles | The Nikkei<br>(旧名:The Nihon Keizai Shimbun)                            | 1986年11月25日~ |       | ТОР  |
|                         |                          | THE NIKKEI VERITAS<br>(旧名:The Nikkei Financial Daily)                  | 1988年5月16日~  | 毎日    | NFD  |
|                         |                          | The Nikkei Business Daily<br>(旧名:The Nikkei Industrial Daily)          | 1988年5月16日~  | μ     | NID  |
|                         |                          | The Nikkei MJ (marketing journal)<br>(旧名:The Nikkei Marketing Journal) | 1991年2月1日~   |       | СМИ  |
|                         |                          | The Nikkei Weekly                                                      | 1983年7月5日~   | 毎週月曜日 | TNW  |
| News                    | Nikkei English News      |                                                                        | 直近7日分        | 随時    | NEW  |

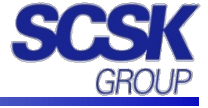

# キーワード入力について

検索したいキーワードは**全角文字**で入力します。 複数入力する場合は、**スペース**で区切ります。スペースは全角、半角どちらでも可です。 検索式を構成するためのコマンド(PG、HL、DAなど)や、演算子(AND,OR,NOTなど)は**半角**です。 キーワードは4096文字・1024個まで入力できます(検索式の場合は、コマンド・演算子も含みます)。

# ● 検索式(コマンド)を使う

記事検索では、複数のキーワードの組み合わせができる演算子や、 検索条件を指定するコマンドを使って検索式を作ることができます。 検索式を活用することで、ピンポイントで ノイズの少ない情報収集ができます。

Point

「株式コード」や「業界コード」検索を活用 して、情報収集しましょう!

## ● 演算子

・AND 絞り込み検索します。 例) ビールの新製品に関して⇒ ビール AND 新製品

- ・OR 検索対象を拡げます。 例) ビールの記事とワインの記事⇒ ビール OR ワイン
- ・NOT 検索対象から除きます。例)ビールの記事で「発泡酒」が含まれているものを除く⇒ビール NOT 発泡酒

#### 演算の秩序

**演算はNOT → AND → ORの順に優先的に実行**されます。 特定の演算を優先して実行したい場合には半角のカッコ()を使って指定してください。

例)米国の、半導体とパソコンに関して⇒ 米国 AND (半導体 OR パソコン) 米国 AND 半導体 OR パソコン では、米国の半導体と、(米国に限らない)パソコンについての記事を検索します。

## ● 分類語

日経各紙をはじめいくつかの媒体では、記事の分類に検索が行えるように、記事に独自のキーワードを割り付けています。 このようなキーワードを分類語と呼びます。

#### ・株式コード (T\*\*\*\*)

上場・ジャスダック企業については、先頭にTをつけた4桁の株式コード(Tコード)で検索できます。 株式コードで検索すると、その企業が"主題"として取り上げられている記事のみ検索します。 ※株式コードで検索できる媒体は一部の媒体のみです。 ※企業検索でも株式コードを使って検索できますが、先頭のTを含まずに4桁の数字のみ入力してください。

#### ・業界コード(PD\*\*\*)

業界を指定するキーワードです。PDから始まる業界コードを指定すると、 指定業界に含まれる上場・ジャスダック企業、その他の主要企業をOR展開して検索します。

#### ・コラムキーワード

コラム名を「」(カギ括弧)で囲んで検索します。主要なコラムや、大型連載記事が検索できます。 日経各紙・・・コラム名を「」で囲みます。例) KW=「春秋」

#### ・記事分類キーワード(\$)

新聞を紙面単位で検索するときに使います。媒体別の記事分類キーワードは、「データベース・コンテンツ詳細」 ページで確認できます。 例) 国際面を指定する⇒ \$ 国際

- ・個別の記事の分類語は、記事本文の表示画面の「>その他の書誌情報を表示」から確認できます。
- ・分類語はキーワードで指定する以外に、検索条件の
   詳細 で展開する追加条件から、プルダウン選択することができます。

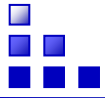

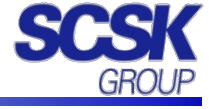

# ◆ 株式コード(Tコード)、業界コード(PDコード) 一部抜粋

| PDコード | 業界名 | <b>オコード</b> | 会社名          |
|-------|-----|-------------|--------------|
| PD011 | 飼料  | T 2 0 5 2   | 協同飼料         |
|       |     | T 2 0 5 3   | 中部飼料         |
|       |     | T 2 0 5 5   | 日和産業         |
|       |     | T 2 0 5 6   | 日本配合飼料       |
| PD012 | 砂糖  | T2107       | 東洋精糖         |
|       |     | T2108       | 日本甜菜製糖       |
|       |     | T2109       | 三井製糖         |
|       |     | T 2 1 1 2   | 塩水港精糖        |
|       |     | T2114       | フジ日本精糖       |
|       |     | T2117       | 日新製糖ホールディングス |

# ◆ 株式コード(Tコード)、業界コード(PDコード)の確認手順

1. TOPページより「ヘルプとサポート」をクリックします。

|                                                                                                    | キーワードを入力してください [                                                                                                    | 記事検索 <u>検索</u> <u>表示名が設定されていません</u> <b>ログアウト</b>                                                                                                    |
|----------------------------------------------------------------------------------------------------|----------------------------------------------------------------------------------------------------|----------------------------------------------------------------------------------------------------|
| メインメニュー<br>ペ ホーム                                                                                                    | <ul> <li>▼ ★ - ム 区 企業検索(大王製紙) 区</li> <li>⇒ コンテンツの編集を表示</li> </ul>                                                                                                    | ラオノト 小 四 人                                                                                                    |
| <ul> <li>● へ</li> <li>● こうの新聞</li> <li>○ 記事検索</li> <li>○ 企業検索</li> <li>○ オータをランキング</li> <li>○ データをランキング</li> <li>○ データをランキング</li> <li>○ 評一修務</li> <li>● 野門情報</li> <li>● サポートツール</li> </ul> | 日本経済新聞朝刊 2012/02/22 ▼<br>一面 ▼<br>■ ギリシ+財政、EUが監視、欧州中観など協力、緊縮第に懸念。<br>■ 寿に入学、授製34から、一満大が推自業後計。<br>■ ES編題、サルに効果、京大、バーキンソン病治療に光。<br>■ 東証2部連携、26日最長タイ、75年以来、海外勢のマネーも流<br>入。<br>■ オリンパス、会長に木本氏、三井住友銀元専務。 | 日本経済新聞夕刊 2012/02/22  ○面 ▼ ○のクラが特区、日本企業を誘致、インドと中国結ぶ産業回廊、製造業を輸ご。 ○「地境食品」で客を呼び込む、百貨店、遺版や専用売り場、他店とひと味違う品ぞうえ。 ■ 東北電250億円起候、震災後初、他電力も検討。 ■ 前告期限基長世ず、「1票の格型・違法状態で協議批核。 |
| <ul> <li>★ 設定</li> <li>※ 料金確認</li> <li>★ お気に入りに追加</li> <li>♀ ヘルブとサポート</li> </ul>                                                                                                    | □ 大学開国(3)即戦力は外国人かーー企業の「日本離れ」防け。<br>1-6/310件 一覧 □ 日容達報ニュース                                                                                                    | <ul> <li>□ 日本でも音楽クラワド、ネット経田雅鉄機器で利用、アッフルかサービス開始。</li> <li>■ NY原油一時106ドル台、株も3年9カ月ぶり高値。</li> <li>1-6/109件、<u>一覧</u></li> </ul>                                     |

### 2. 「株式コード/業界コード」をクリックします。

| MINGE<br>TELECON 21 日経テレコン21サポート                                    |                  | サポートから検索                                              |                      |
|---------------------------------------------------------------------|------------------|-------------------------------------------------------|----------------------|
| FAQ                                                                 | リファレンス・マニュアル     | お問い合わせ                                                |                      |
| よくあるQ&Aから探す                                                         |                  |                                                       | 上級者向け<br>検索コード・コマンド集 |
| Q. 調べた企業の格付・評価が変わったことを知るには<br>Q. 記事の見出しが黒色でクリックすることができず、本文の閲覧ができません |                  | <ul> <li>コマンド一覧</li> <li>株式コード/業界コード</li> </ul>       |                      |
| <ul> <li>Q. 企業情報の「評点」とはなんですか?</li> <li>Q. PDFが表示されない</li> </ul>     |                  | <ul> <li>日経シソーラス(分野)</li> <li>日経シソーラス(50音)</li> </ul> |                      |
| Q. 「すでに同じIDでE                                                       | ]グインしています」 というメッ | セージが表示される                                             | ● リファレンスマニュアル        |

#### 3. 「株式コード/業界コード」の一覧が表示します。

| 株式コード(Tコード)/業界コード(PDコード)一覧                                                                                                    |
|----------------------------------------------------------------------------------------------------|
| 株式コード(Tコード)と業界コード(PDコード)は日経各紙のほか、プレスリリース、ディスクロージャーなど一部の媒体の記事検索にのみ有効なキーワー                                                                                                    |
| トとす。<br>株式コード(Tコード)は、上場・ジャスダックの企業を指定し、その企業を主題としている記事を検索できます。業界コード(PDコード)は業界を指定し、<br>その指定業界に含まれる企業を主題とした記事を検索できます。                                                                                                    |
| ※ すべて半角で検索してください。<br>※ PDコードに含まれる企業は還宜増減します。<br>※ 企業検索メニューで株式コードを使用する場合は、先頭のTを含まずに4桁の数字のみ入力することで検索できます。                                                                                                    |
| Tコード/PDコード一覧                                                                                                    |
| 創料   砂塘   製扮   食用油   酒類   製菓・パン   八ム   調味料   乳製品   その他食品   化合識<br>綿紡績   鍋紡績   毛紡績   繊維二次加工   その他繊維   大手製紙   その他パレブ・紙   大手化学   肥料   塩素・ソーダ   石油化学<br>合成樹脂   酸素   油脂・洗剤   化粧品・歯磨   塗料・インキ   農薬・殺虫剤   その他化学   大手医薬品   医家向け医薬品   大衆向け医薬品   石油積製・販売<br>石波・石油製品   タイヤ   その他ゴム製品   ガラス   セメントー次製品   セメントニ次製品   陶器   耐火爆瓦   カーボン・その他産業   銃綱一貫   平電炉・単圧<br>特殊剤   合金鉄   錫鏡類   ステンレス   その他鉄剤   大手搭線   その他精錬   アルトシルニン製   陶器   耐火爆瓦   カーボン・その他産業   銃綱一貫   平電炉・単圧<br>「年間時1   ニューロサード (2014) ( 注意)   ほうかけ ( の地球   そうの地 活動   こうシュア語   を買り   を買け   を買け   2014) |